## オンライン申請の手順

①通知文に記載の二次元パーコードを読み取る ※マイナポータルアプリがインストールされていな い場合は、通知文に記載した二次元パーコードから アプリをインストールしてください。

# ②「ログインする」を押下し、画面に従ってログインする(4桁の数字の暗証番号【利用者証明用電子証明書暗証番号】を使用します)

※すでにログインされている場合は本画面の表示がない場合があ りますので次の手順へ進んでください。

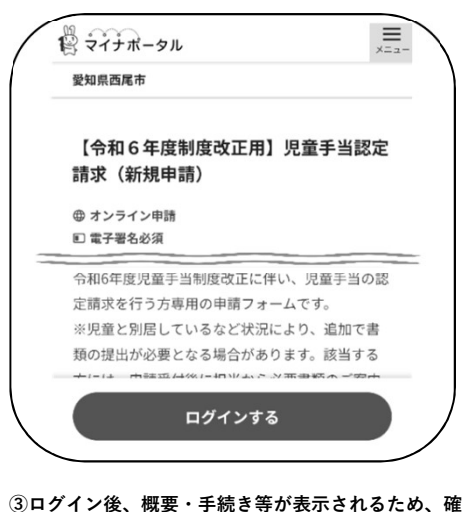

③ログイン後、概要・手続き等が表示されるため、研 認後「申請する」を押下

|                       | 【令和6年度制度改正用】児童手当認定<br>請求(新規申請)                                                                                                    |            |
|-----------------------|----------------------------------------------------------------------------------------------------|------------|
| =                     | ⊕ オンライン申請<br>■ 電子署名必須                                                                                                    |            |
|                       | ■ 概要<br>令和6年度児童手当制度改正に伴い、児童手当の認<br>定請求を行う方専用の申請フォームです。<br>※現量と別居しているなど状況により、追加で書<br>預の提出が必要となる場合があります。該当する<br>さいは、●####14%と1914から少年###56~7###<br>申請する |            |
| ④申詞                   | 請者情報入力の「入力する」を押下                                                                                                    |            |
|                       | 【令和6年度制度改正用】児童手当認定<br>請求(新規申請)<br><sup>⊕ オンライン申請</sup><br>E 電子署名必須                                                                                    |            |
|                       | step1 申請者情報入力 入力する                                                                                                    |            |
| 5<br>マイ<br>み取る<br>番号】 | ナンバーカードで自動入力を押下しカード情報<br>6(4桁の数字の暗証番号【券面事項入力補助F<br>を使用します)                                                                                            | 服を読<br>月暗証 |
| $\left( \right)$      | 【令和6年度制度改正用】児童手当認定請求(新規申請)<br>(完了率:0%)                                                                                                    |            |
|                       | <b>step1 ▶</b> step2 ▶ step3(入力不要) ▶ step4 ▶ step5 ▶<br>step6<br>—                                                                                    |            |
| -                     | step1申請者情報入力<br>マイナンバーカードを使って、自動入力がで                                                                                                    |            |
|                       | きます。      『 マイナンバーカードで自動入力                                                                                                    |            |

※下記見本はAndroidの画面です。機種によって画面構成等が異なる可能性がありますが、基本的には画面上の指示に従って進めてください。

11児童の数を入力

<u>入力</u>

| ⑥マイ<br>カして<br>で入力<br><u>さい。</u>                                | ナンバーカードから自動入力された箇所以外を<br>ください。電話番号は日中繋がりやすい電話番<br>し、固定電話の場合は <u>市外局番から入力してく</u>                                                         |
|----------------------------------------------------------------|----------------------------------------------------------------------------------------------------|
| <ul> <li>⑦請求</li> <li>【職業</li> <li>・ 祖</li> <li>・ 目</li> </ul> | <b>者情報を入力</b><br>】保険証が、<br>会保険…被用者<br>]民健康保険、<br>会保険の被扶養者の方…被用者等でない者                                                                    |
|                                                                | 職業必須                                                                                                    |
|                                                                | ● 被用者                                                                                                    |
|                                                                | ○公務員                                                                                                    |
|                                                                | ○ 被用者等でない者                                                                                                    |
| 【1月<br>現(<br>名)                                                | }1日時点の住所】<br>≒所と異なる場合は、1月1日時点の住所(都道府り<br>みび市区町村名)を入力                                                                                    |
| ⑧配 <b>伊</b>                                                    | 者情報を入力                                                                                                    |
| 【住所<br>請求                                                      | 】<br>者と異なる場合は住所を入力(番地まで)                                                                                                    |
| 【1月                                                            | 1日時点の住所】、 【職業】                                                                                                    |
| ①扉<br>【勤務                                                      | 氷者情報と向し手順で入力<br> 失】                                                                                                    |
| 配偶                                                             | 者が公務員の場合は勤務先を入力                                                                                                    |
| 9児童<br>平成14<br>生まれ<br>※一度<br>合は、4                              | ( <b>の兄姉の数を入力</b><br>- <u>年(2002年)4月2日~平成18年(2006年)4月</u><br>- <u>の兄・姉</u> の人数を入力<br>-3人までしか申請できませんので、対象の兄姉が4人以上の<br>-人目以降を追加で申請してください。 |
| 1097                                                           | 挙げた児童の兄姉の情報を入力                                                                                                    |
| 【監護<br>日常<br>ば                                                 | 相当の有無】<br>の世話等をしている場合は「有」、そうでなけ<br>無」を選択                                                                                                |
| 【生計<br>学費<br>る場                                                | 費負担の有無】<br>、家賃、食費や生活費等の一部を親が負担して<br>合は「有」、そうでなければ「無」を選択                                                                                 |
| 監                                                              | 護相当(日常の世話等をしている)の有無                                                                                                    |
| ۲                                                              | )有                                                                                                    |
| С                                                              | 無                                                                                                    |
| 生                                                              | 計費負担の有無                                                                                                    |
| •                                                              | 有                                                                                                    |
| C                                                              | )無                                                                                                    |
|                                                                |                                                                                                    |
| ※監<br><u>で、</u><br>上に<br>書」                                    | 護相当の有無及び生計費負担の有無が <u>どちらも「有」</u><br>兄姉と18歳までの児童を合計すると子どもが3人<br>なる場合は「監護相当・生計費の負担についての確訂<br><u>が必要</u> となります。                            |
|                                                                |                                                                                                    |

1211で挙げた児童の情報を入力 【監護の有無】 日常の世話等をしている場合は「有」、そうでな ければ「無」を選択 【生計関係】 父母が児童を養育している場合は「同一」 父母以外が養育している場合は「維持」を選択 監護(日常の世話等をしている)の有無 有 ○無 生計関係 0同-○維持 同居・別居の別 ●別 【同居・別居の別】

平成18年(2006年)4月2日以降生まれの児童の人数を

※一度で5人までしか申請できませんので、18歳までの児

童が6人以上の場合は、6人目以降を追加で申請してくださ

別居の場合は児童の住所を入力してください。 ※<u>別途「別居監護申立書」の提出が必要となりますので、</u> 後日担当より書類提出のご案内をします。

【海外留学をしている場合の出国年月】 児童が海外留学をしていて住民票が日本にない場 合は出国年月を入力 ※別途「海外留学に関する申立書」等が必要となります

ので、後日担当より書類提出のご案内をします。

#### 13支払希望金融機関を入力する(請求者名義の口座に 限る)

【口座名義人】 通帳やキャッシュカードに記載されているとおりに 入力してください。

### ⑭入力内容を確認し、訂正がなければ次へ

#### ⑮添付書類登録

【請求者の通帳またはキャッシュカードの写し】 「ファイルを追加」を選択すると、カメラアプリが選 択できるので、カメラで撮影し添付(あらかじめ撮 影・保存したファイルを選択し添付しても可)

- ・通帳の場合…表紙をめくった最初の見開きページを 添付
- ・キャッシュカードの場合…口座番号・口座名義人が 確認できるように添付

【請求者の健康保険証の写し】 児童が3歳未満の場合のみ添付。添付方法は同じ。

【監護相当・生計費の負担についての確認書】 住民票情報より、該当する可能性のある方にはあら

かじめ書類を同封していますので、書類を記入し、 記入済みの確認書をカメラで撮影し添付してくださ い。 書類は子育て支援課または市ホームページからもダ

青頬は子育て支援課または巾ボームペーンからもダ ウンロードできます。

⑩電子署名して申請 (半角の6文字から16文字の英数字が混在した暗証 番号【署名用電子証明書暗証番号】を使用します)